# Hyper-V (Виртуальная машина)в Windows 11

## Общие сведения о Hyper-V в Windows

Поскольку гипервизор является новинкой в клиентских системах, отмечу несколько моментов.

Hyper-V:

- доступен только в 64-разрядной Windows не ниже профессионального издания
- является единственной на данный момент технологией виртуализации Microsoft, поддерживающей 64-разрядные гостевые системы
- в клиентских системах поддерживает режимы сна и гибернации, в отличие от серверного гипервизора

Прежде чем приступать, учитывайте: для работы виртуальных машин Hyper-V требуется поддержка виртуализации. Быстрый способ проверить её наличие — открыть диспетчер задач, перейти на вкладку «Производительность» и выбрать пункт «ЦП».

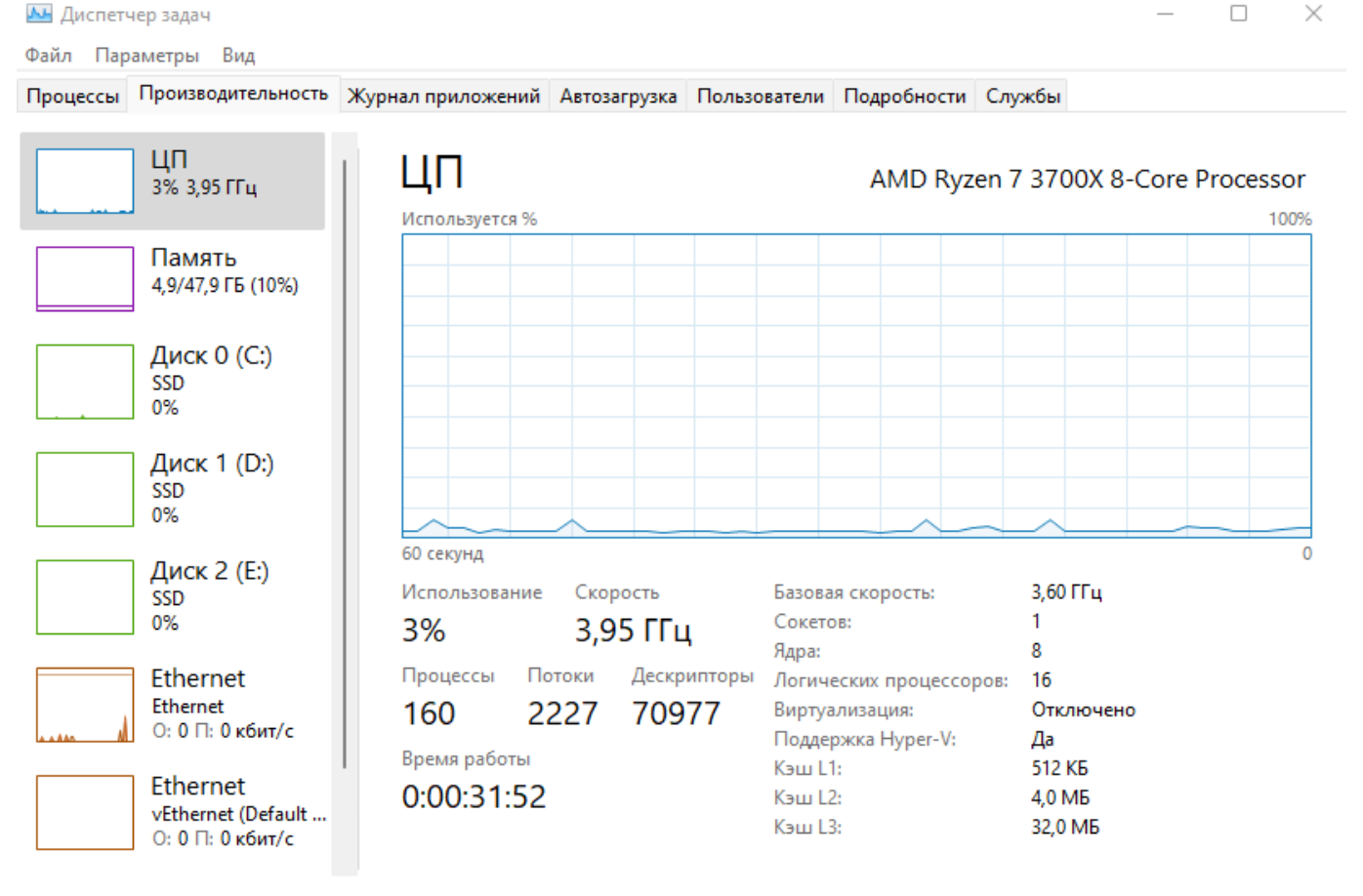

Меньше | (10) Открыть монитор ресурсов

Если в пункте «Виртуализация» вы видите «Отключено», нужно включить виртуализацию в БИОС/UEFI, при условии, что ваш процессор её поддерживает. Включите виртуализацию для вашего процессора в BIOS на примере Материнская плата Gigabyte B550 Aorus Elite V2 включить виртуализацию AMD. и проверьте в диспетчере задач. Last update: 2024/07/17 19:25 software:microsoft:hyper\_v http://vladpolskiy.ru/doku.php?id=software:microsoft:hyper\_v&rev=1721233529

| \rm Диспет | чер задач                                |                                  |                              |                                             |                                   |                                    |            |         | _         |         |
|------------|------------------------------------------|----------------------------------|------------------------------|---------------------------------------------|-----------------------------------|------------------------------------|------------|---------|-----------|---------|
| Файл Пар   | аметры Вид                               |                                  |                              |                                             |                                   |                                    |            |         |           |         |
| Процессы   | Производительность                       | Журнал приложений                | Автозагрузка                 | Пользователи                                | Подробности                       | Службы                             |            |         |           |         |
|            | ЦП<br>2% 3,59 ГГц                        | Используется %                   |                              |                                             |                                   | AM                                 | 1D Ryzen 7 | 3700X 8 | -Core Pro | ocessor |
|            | Память<br>4,4/47,9 ГБ (9%)               |                                  |                              |                                             |                                   |                                    |            |         |           |         |
|            | Диск 0 (С:)<br>SSD<br>0%                 |                                  |                              |                                             |                                   |                                    |            |         |           |         |
|            | Диск 1 (D:)<br>ssd<br>0%                 | 60 секунд<br>Использование<br>2% | Скорость<br><b>3,59 ГГ</b> L | Базова<br>Сокето                            | ия скорость:<br>ов:               | 3,60 ГГц<br>1                      |            |         |           | 0       |
|            | Диск 2 (E:)<br>SSD<br>0%                 | Процессы По<br>162 24            | отоки Дескр<br>489 667       | Ядра:<br>ипторы Логич<br>17 Виртуа<br>Кэш L | еских процессо<br>ализация:<br>1: | 8<br>ров: 16<br>Включено<br>512 КБ |            |         |           |         |
| h          | Ethernet<br>Ethernet<br>О: 0 П: 0 кбит/с | Время работы<br>0:00:11:14       |                              | Кэш Ці<br>Кэш Ці                            | 2:<br>3:                          | 4,0 МБ<br>32,0 МБ                  |            |         |           |         |
| ^ Меньц    | ие 🛛 🔕 Открыть мони                      | тор ресурсов                     |                              |                                             |                                   |                                    |            |         |           |         |

### Включение компонента Hyper-V

Hyper-V представляет собой компонент операционной системы, который изначально отключен. Из графического интерфейса: нажмите **Win + R**, введите **OptionalFeatures** и нажмите **Enter**.

|                  | Введите имя программы, папки, докум<br>Интернета, которые требуется открыть | ента или ресурса |
|------------------|-----------------------------------------------------------------------------|------------------|
| <u>О</u> ткрыть: | OptionalFeatures                                                            | ~                |
|                  |                                                                             |                  |

#### В открывшемся окне отметьте флажком Hyper-V.

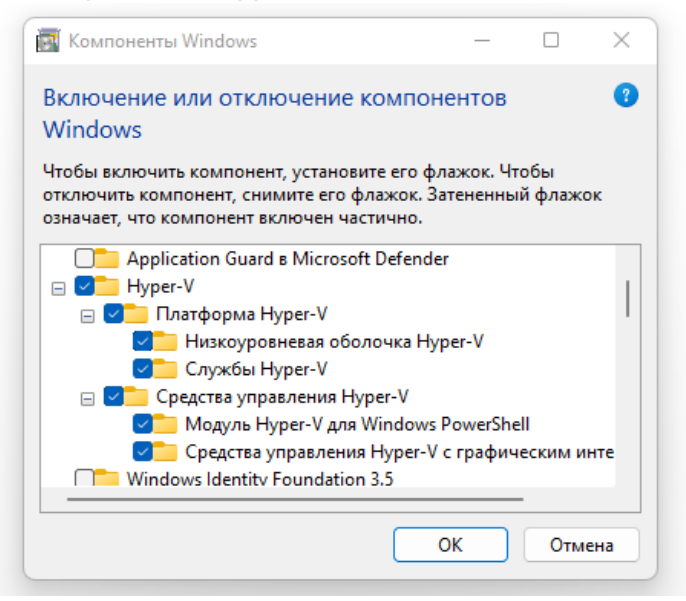

#### Установка произойдет автоматически.

| < 🔄 🥁 Компоненты Windows               | ×       |
|----------------------------------------|---------|
| Windows применила требуемые изменения. |         |
|                                        | Закрыть |

После установки, используйте поиск Windows 11, чтобы запустить Диспетчер **Hyper-V**.

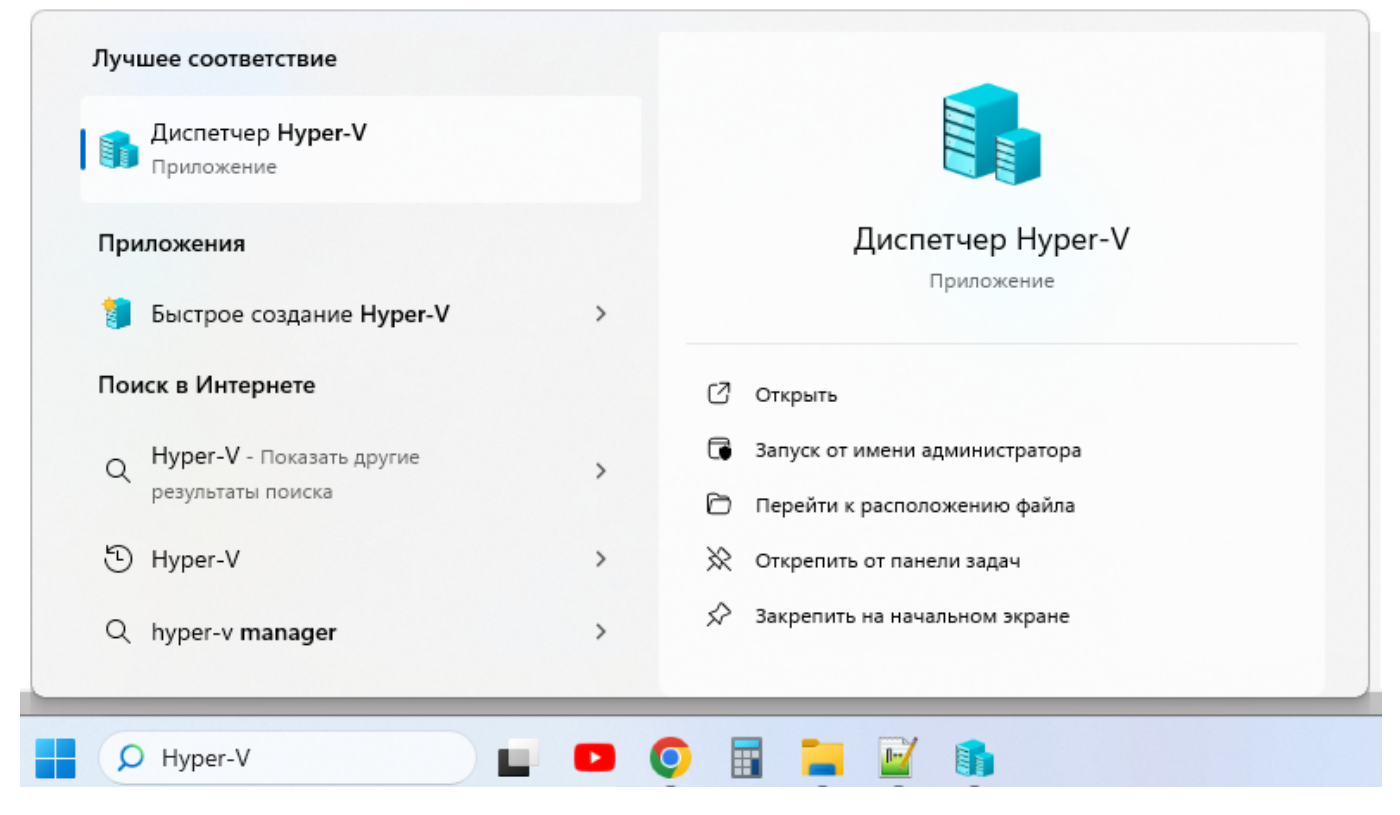

### Настройка сети и Интернета для виртуальной машины

В качестве первого шага рекомендую настроить сеть для будущих виртуальных машин, при условии, что вы хотите иметь доступ в Интернет из установленных в них операционных систем.

Выберите справа и откройте Диспетчер виртуальных коммутаторов.

Last update: 2024/07/17 19:25 software:microsoft:hyper\_v http://vladpolskiy.ru/doku.php?id=software:microsoft:hyper\_v&rev=1721233529

| <ul> <li>Диспетчер Нурег-V</li> <li>Файл Действие Вид Справка</li> </ul> | 1                  |                   |                  |        |          | - 0                                                             | × |
|--------------------------------------------------------------------------|--------------------|-------------------|------------------|--------|----------|-----------------------------------------------------------------|---|
| 🗢 🄿 🙍 📰 🚺                                                                |                    |                   |                  |        |          |                                                                 |   |
| Диспетчер Hyper-V                                                        | Виртуальные машины |                   |                  | -      | Де       | йствия                                                          |   |
|                                                                          | Имя                | Состояние         | Загрузка ЦП      | Назі   |          | Быстро создать                                                  | • |
|                                                                          | Не уда             | элось найти вирту | альные машины    | на этс |          | Создать<br>, Импорт виртуальной машины                          | • |
|                                                                          | Контрольные точки  |                   |                  | -      |          | Параметры Hyper-V                                               |   |
|                                                                          |                    | Нет выбранн       | ых виртуальных г | машин  |          | Диспетчер виртуальных коммутаторов<br>Диспетчер виртуальной SAN |   |
|                                                                          | Подробности        |                   |                  | =      | <b>1</b> | Изменить диск                                                   |   |
|                                                                          |                    | Нет выб           | ранных элементо  | в.     |          | ) Остановить службу                                             |   |
|                                                                          |                    |                   |                  |        | X        | Удалить сервер<br>Обновить                                      |   |
|                                                                          |                    |                   |                  |        |          | Вид                                                             | • |
|                                                                          |                    |                   |                  |        | ?        | Справка                                                         |   |
|                                                                          | 1                  |                   |                  |        |          |                                                                 |   |

В диспетчере виртуальных коммутаторов выберите «Создать виртуальный сетевой коммутатор, «Внешняя» (если нужен Интернет) и нажмите кнопку «Создать».

🚰 Диспетчер виртуальных коммутаторов для DESKTOP-66AVKMT

| 🛠 Виртуальные коммутаторы                               | 😤 Создать виртуальный коммутатор —                                                                                                    |
|---------------------------------------------------------|----------------------------------------------------------------------------------------------------|
| 💒 Создать виртуальный сетевой к                         |                                                                                                    |
| 🗄 🚜 Default Switch                                      | Виртуальный коммутатор какого типа вы хотите создать?                                                                                                 |
| Стандартная сеть                                        | Внешняя                                                                                                    |
| Глобальные параметры сети                               | Внутренняя                                                                                                    |
| Циапазон МАС-адресов<br>От 00-15-5D-01-67-00 до 00-15-5 | Частная<br>Создать виртуальный коммутатор                                                                                                    |
|                                                         | Создается виртуальный коммутатор с привязкой к физическому сетевому<br>адаптеру, чтобы виртуальные машины могли получить доступ к физической<br>сети. |

В следующем окне в большинстве случаев что-либо менять не нужно, разве что можете задать свое собственное имя сети и, если у вас есть и Wi-Fi адаптер и сетевая карта, выберите в пункте «Внешняя сеть» тот и сетевых адаптеров, который используется для доступа в Интернет.

 $\times$ 

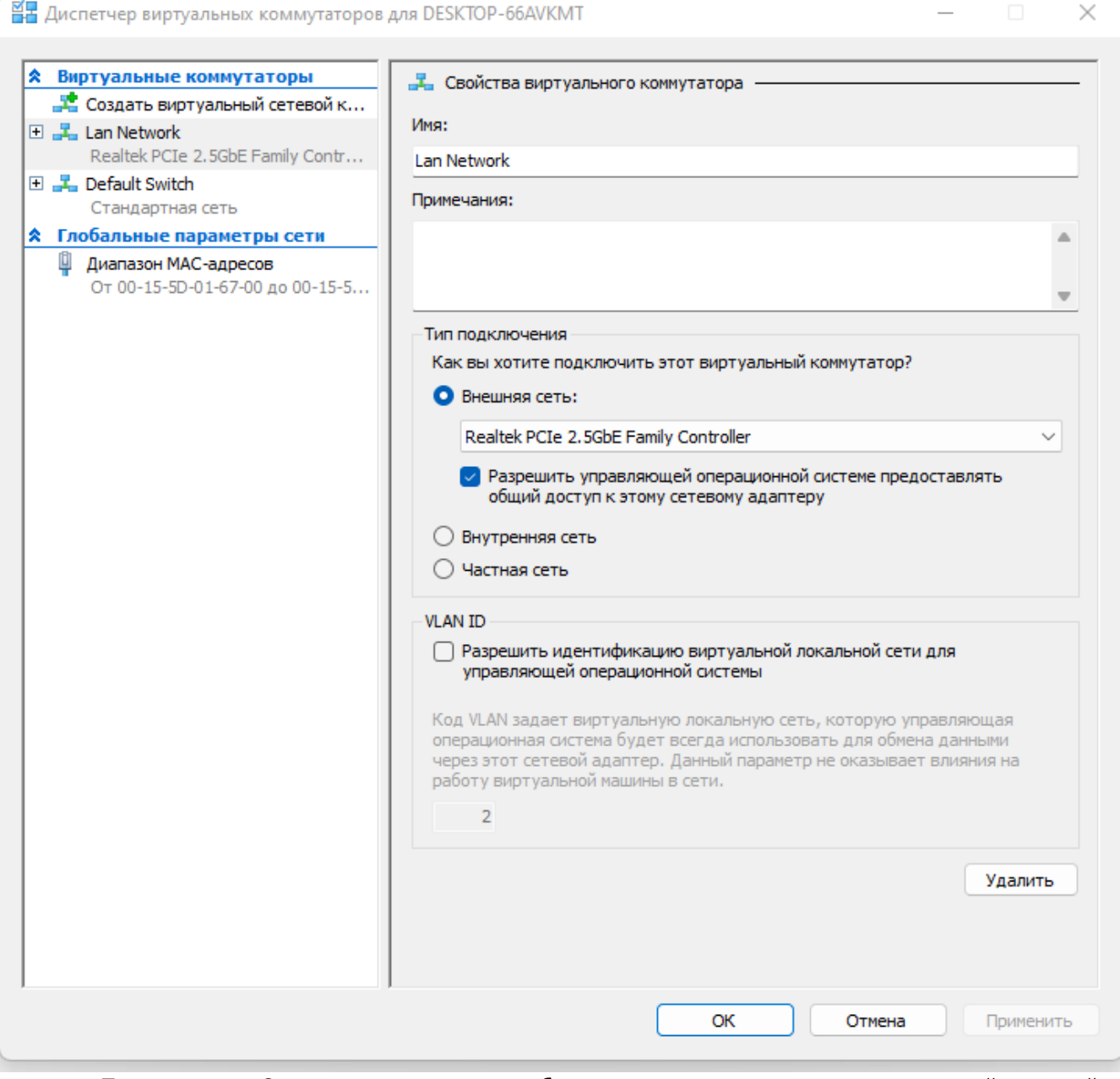

Нажмите Применить и Ок и дождитесь, когда будет создан и настроен виртуальный сетевой адаптер. В это время соединение с Интернетом может пропадать.

### Создание виртуальной машины Hyper-V

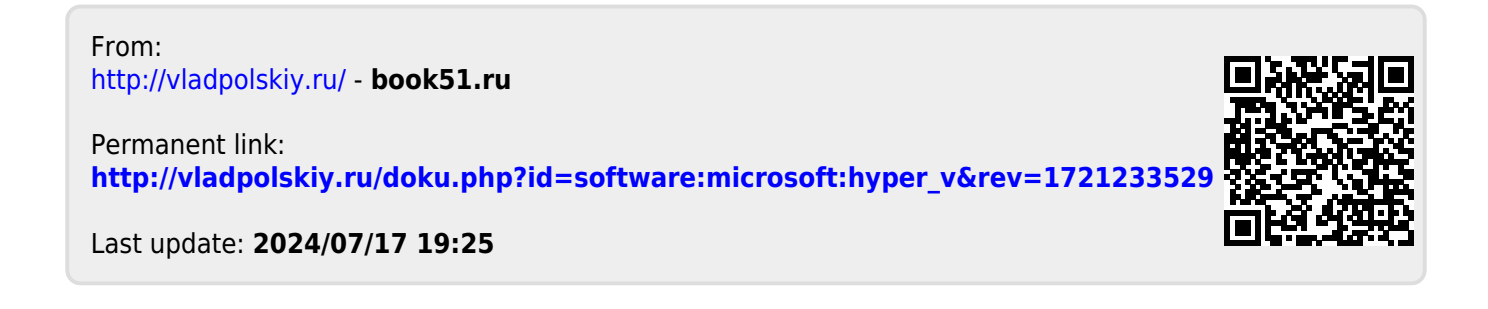